## PF claim (PF settlement/EPS settlement/Partial settlement/PF transfer) by online process:-

As per EPFO direction 100% claim will be settled through online. Hence it is to inform you that all claims for settlement, advance transfer must filed through online only, no physical claim will be entertained by EPFO.

Find below the process flow which will the member to file the online request for PF/EPS settlement or PF Transfer.

 Employee need to follow following link on EPFO Portal (https://unifiedportalmem.epfindia.gov.in/memberinterface/). Activate UAN by using option "Activate UAN' link as per below screenshot, If UAN not activated earlier. After activating UAN login on EPFO Portal using user as UAN, Password and Captcha than click on "Sign in" button.

If employee has already activated his/her UAN than he/she should directly go to login own UAN account by putting "UAN, Password" and "Captcha" than click on "Sign in" button.

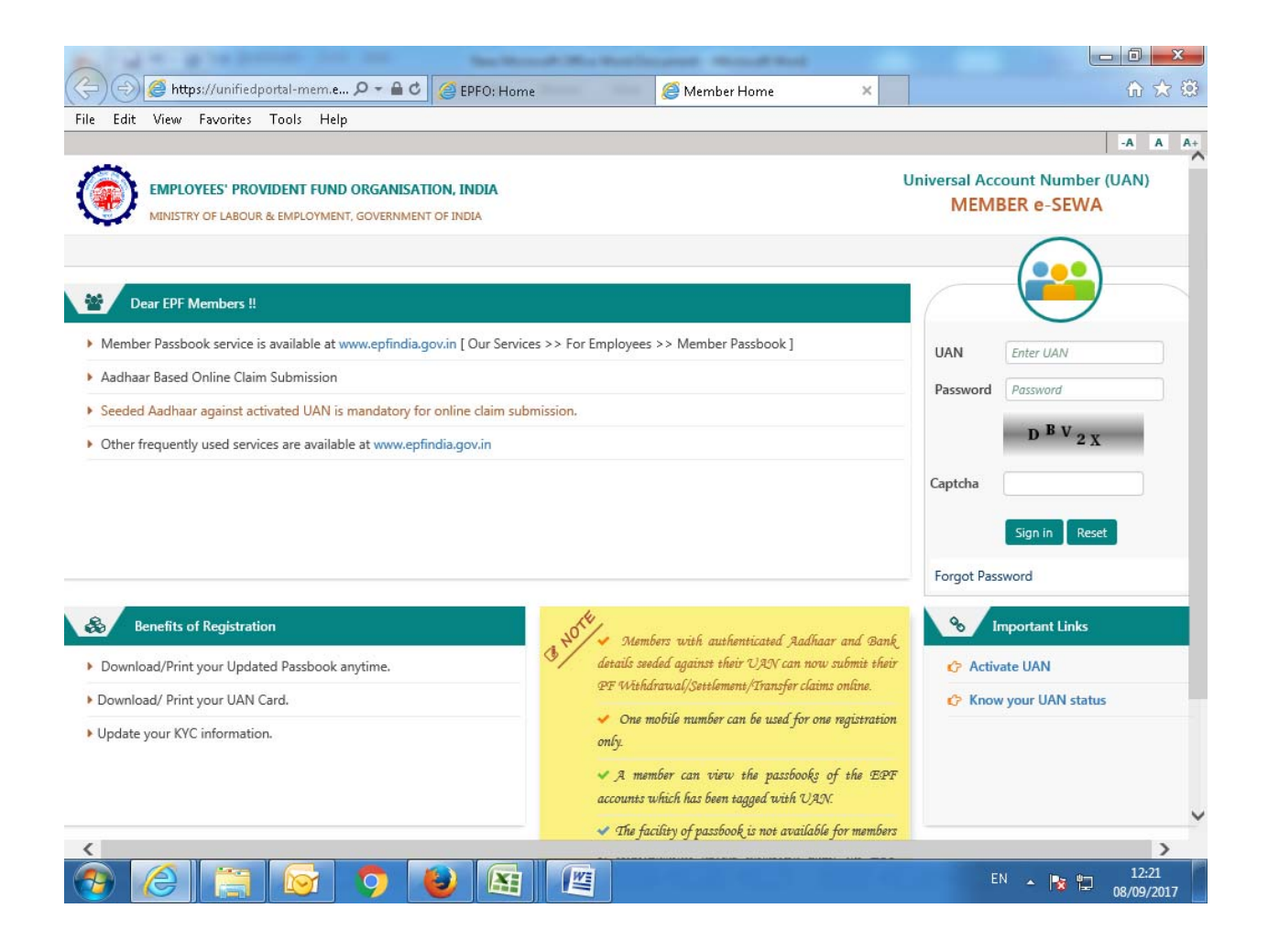

 Select "Online Services" tab, select next option "Claim (Form-31, 19&10C)" if employee want for final PF and EPS withdrawal or Partial PF withdrawal. Member has an option to do online PF/ESP transfer selecting the option 'One member-One EPF Account (Transfer Request)' on same window.

| EPFO    For Employees × M                                                                                                    | ember Home           | × EPFO                         | × EPFO: Home              | × + |                     |               |                |        |           |            |
|----------------------------------------------------------------------------------------------------|----------------------|--------------------------------|---------------------------|-----|---------------------|---------------|----------------|--------|-----------|------------|
| Image: Comparison of the second second se |                      |                                |                           |     | rch 🗘 自 🖡 🎓 😕       |               |                |        |           |            |
| st Visited 🥏 Getting Started 🛞 Sug                                                                                                    | gested Sites   Web S | ilice Gallery                  |                           |     |                     |               |                |        |           |            |
| EMPLOYEES' PROVIDER<br>MINISTRY OF LABOUR & EM                                                                                                    | NT FUND ORGANIS      | SATION, INDIA<br>MENT OF INDIA |                           |     |                     | UAN : 1       | 1004 5422 14   | 11 /Ms | . RICHA H | KOH<br>Log |
| Home View <del>-</del> Manage                                                                                                    |                      | Online Services -              |                           |     |                     |               |                |        |           |            |
|                                                                                                    |                      | CLAIM (FORM-31,19&10C)         |                           |     | A Member            | r Profile     |                |        |           |            |
| UAN Card                                                                                                    | Account              | ONE MEMBER - ONE EPF A         | CCOUNT (TRANSFER REQUEST) |     | UAN                 | 100454221411  |                |        |           |            |
|                                                                                                    | Settings             | TRACK CLAIM STATUS             |                           |     | Name                | Ms. RICHA KOH | нц             |        |           |            |
| More Info 오                                                                                                    | More In              | fo 🖸                           |                           |     | Birth Date          | 01/05/1992    |                |        |           |            |
|                                                                                                    |                      |                                |                           |     | Gender              | FEMALE        |                |        |           |            |
|                                                                                                    |                      |                                |                           |     | AADHAAR             | 20XXXXXXX997  | /   Verified ( | DEMOG  | RAPHIC    | )          |
|                                                                                                    |                      |                                |                           |     | PAN                 | CJUXXXXX6E    | Verified       |        |           |            |
|                                                                                                    |                      |                                |                           |     | Bank Account<br>No. | XXXXXX4130    |                |        |           |            |
|                                                                                                    |                      |                                |                           |     | Mobile No.          | 97XXXXXX27    |                |        |           |            |
|                                                                                                    |                      |                                |                           |     | E-mail              | RIXXXXXXXXX92 | @GMAIL.CO      | м      |           |            |
|                                                                                                    |                      |                                |                           |     | More informa        | ation         |                |        |           |            |
|                                                                                                    |                      |                                |                           |     |                     |               |                |        |           |            |
| Alert                                                                                                    |                      |                                |                           |     |                     |               |                |        |           |            |
|                                                                                                    |                      |                                |                           |     |                     | <u>v</u> e =  | ] 🕟 🖂 🖡        | ا 😼 ک  | 10        | :54        |

**Note**: Before submitting online request by member, particulars like Fathers/husband name, Gender, Date of joining, Date of birth, Date of exit and KYC (Bank, Pan & Aadhar) should be updated on EPFO Portal. Also same should be approved by employer using their DSC.